## Query Management Process – SOP

## **Resources required:**

- Query Management Data Input Spreadsheet
- NGG C&S Query Management KPI
- Access to CRM
  - o <u>New Report for Updating Query (all gas)</u>

## **Process:**

- 1. Open the NGG C&S Query Management KPI document
- 2. For key performance indicator that you are looking to update, right click and select:
  - Edit Data > Edit Data in Excel

| Sectived<br>Fill Outline<br>Plot Area<br>Sectived<br>Plot Area<br>Sectived<br>Plot Area<br>Sectived<br>Plot Area<br>Sectived<br>Plot Area<br>Sectived<br>Sective Disaw Disaw D | GAS<br>QUERY MANAGEMENT<br>2019/20 Performance Year<br>All of the KPIs included below have been agreed as part of the improvement Matrics as hid our as part of the ongoing Query Sprint; sponsored by Nicola Shaw.<br>The information captured is that currently being logged in CRM and reported on a weekly basis.                                                                                                    |
|----------------------------------------------------------------------------------------------------|----------------------------------------------------------------------------------------------------|
| Hadata Farmanan Washin Gast and at a 16/08/100                                                                                                    | Source Actions Edit Data<br>Source Sectored<br>Source Sectored<br>Source Sectore |

This will open the *Query Management Data Input Spreadsheet* document.

3. Using the CRM *New Report for Updating Query* filter the data to show only the latest reporting weeks' data, then click *Apply*.

The reporting week runs from a Monday to a Sunday and is always taken a working week prior to the current day. E.g. If running the report on Monday 23<sup>rd</sup> September, the reporting week would be:

Monday 9<sup>th</sup> – Sunday 15<sup>th</sup> September.

| SO CRM Home                                                                       | Accounts V Contacts                                                          | All  Q new query Cases  Working C | Groups ∨ Key Events   | ✓ Reports ✓ * Find<br>and a bit of the second second sec | al response to Stephe V   | ★ <b>₹ ₹ * * * * * * * * *</b>                                                                       | <b>()</b>     |
|-----------------------------------------------------------------------------------|------------------------------------------------------------------------------|-----------------------------------|-----------------------|----------------------------------------------------------------------------------------------------|---------------------------|----------------------------------------------------------------------------------------------------|---------------|
| REPORT: CASES WITH OF<br>New Report for up<br>Original New Report for updating Qu | WITHOUT ACTIVITIES<br>dating Query (all ga<br>ery KPI but includes FM as wel | s)                                |                       |                                                                                                    | Q 🏶 Add C                 | hart                                                                                                 | •             |
| Total Records Total BI Value<br>1,099 2,097.00                                    |                                                                              |                                   |                       | Filter by Case Received                                                                                                    | ×                         | Filters                                                                                              | $\rightarrow$ |
| Closed ↑ 💌 Case Number ↑ 💌                                                        | Case Owner: Full Name 💌                                                      | Case Owner Value Stream 💌         | Case Received 🕹 💌 Cas | Date<br>Case Received                                                                                                    | •                         | Show Me<br>All cases                                                                                 |               |
| (59) 00001436 (1)                                                                 | Colin Williams Future Markets 26/01/2018 14:28                               |                                   | Range                 |                                                                                                    | Case Received<br>All Time |                                                                                                    |               |
|                                                                                   |                                                                              |                                   |                       | Custom<br>Stort P                                                                                                    | End Dat                   | Case Record Type<br>not equal to Complaint, Survey<br>Action                                         | ×             |
|                                                                                   |                                                                              |                                   |                       | 02/09/2019                                                                                                    | Cancel Apply              | Case Owner Value Stream<br>equals Gas Operations, Future<br>Markets, GTO, Future Energy<br>Scenarios | ×             |
| 00009764 (2)                                                                      | John Cummins                                                                 | Gas Operations                    | 06/12/2018 15:30      | 10/12/2018 18:00                                                                                                    | - Interconnecto           | Task Subtype<br>equals Task, Email, List Email,<br>Call                                              | ×             |

4. In order to obtain the number of queries that have been raised for that reporting week, add together the number of Case Numbers that appear in the far-left hand column under Case Number.

|          |                                                                          |                                                                              | All 💌 🔍 new query         |                            |                                         |                  |             | ★▼ 🖬 ? 🌲                                                                                             | ١             |
|----------|--------------------------------------------------------------------------|------------------------------------------------------------------------------|---------------------------|----------------------------|-----------------------------------------|------------------|-------------|----------------------------------------------------------------------------------------------------|---------------|
|          | SO CRM Home                                                              | Accounts 🗸 Contacts                                                          | ✓ Cases ✓ Working C       | Groups 🗸 🛛 Key Eve         | ents 🗸 Reports 🗸                        | Dashboards 🗸     | Gas Contra  | cts ∨ Sites ∨ * More ▼                                                                               |               |
| Original | REPORT: CASES WITH OR<br>New Report for up<br>New Report for updating Qu | WITHOUT ACTIVITIES<br>dating Query (all ga<br>ery KPI but includes FM as wel | s)                        | 10 / ///CAUG / A           | And And And And And And And And And And | ٥                | Add         | Chart T 🔊 C Edit                                                                                     | -             |
| Closed 1 | Case Number 1                                                            | Case Owner: Full Name 💌                                                      | Case Owner Value Stream 💌 | Case Received \downarrow 💌 | Case Acknowledged 💌                     | Case Closed 💌    | Account N   | Filters                                                                                              | $\rightarrow$ |
| <        | 00011660 (1)                                                             | Martin Cahill                                                                | Gas Operations            | 11/09/2019 12:00           | 11/09/2019 12:00                        | 12/09/2019 09:20 | National Gr | Show Me<br>All cases                                                                                 |               |
|          |                                                                          |                                                                              |                           |                            |                                         |                  |             | Case Received<br>09-Sep-2019 - 15-Sep-2019                                                           |               |
|          |                                                                          |                                                                              |                           |                            |                                         |                  |             | Case Record Type<br>not equal to Complaint, Survey<br>Action                                         | ×             |
|          |                                                                          |                                                                              |                           |                            |                                         |                  |             | Case Owner Value Stream<br>equals Gas Operations, Future<br>Markets, GTO, Future Energy<br>Scenarios | ×             |
|          | 00011669 (1)                                                             | Joanne Clamp                                                                 | Gas Operations            | 12/09/2019 12:00           | 12/09/2019 12:00                        | 12/09/2019 14:36 | General Pul | Task Subtype<br>equals Task, Email, List Email,                                                      | ×             |
|          | 00011675 (3)                                                             | Hayley Johnson                                                               | Gas Operations            | 13/09/2019 10:00           | 13/09/2019 10:30                        | 16/09/2019 11:06 | ICIS        | Call                                                                                                 |               |
| 4        |                                                                          |                                                                              |                           |                            |                                         |                  | • • •       |                                                                                                    |               |

Closed 🕇 💌 Case Number 🕇 💌 0001163 (2) (3)

Each case number represents an individual query entered in CRM. Please Note: Do not be fooled by the numbers in the brackets. These are not always representative of the numbers of queries, but the numbers of activities logged against those queries.

Once the number of queries has been established, this can then be entered into the Query Management Data Input Spreadsheet. The total number of queries should be added to the No. Queries *Raised* column, against the appropriate reporting week.

| E    | <b>5</b> -0        |                                                      |                 |                        | Quer                | y Managemer   | it Data Input S            | preadsheet -                       | Excel                                    |                  |                         |                                                                                                    | Johnson, Hay         | ley 🖻                                                    | - 6              | × //×                                                                                 |
|------|--------------------|------------------------------------------------------|-----------------|------------------------|---------------------|---------------|----------------------------|------------------------------------|------------------------------------------|------------------|-------------------------|----------------------------------------------------------------------------------------------------|----------------------|----------------------------------------------------------|------------------|---------------------------------------------------------------------------------------|
| Fil  | e Home             | Insert Page                                          | Layout Formulas | Data Reviev            | v View ♀Tel         | l me what you |                            |                                    |                                          |                  |                         |                                                                                                    |                      |                                                          |                  | $\mathcal{P}_{\!\!\!\!\!\!\!\!\!\!\!\!\!\!\!\!\!\!\!\!\!\!\!\!\!\!\!\!\!\!\!\!\!\!\!$ |
| Past | B                  | libri • 11<br><i>I</i> <u>U</u> • <u>H</u> •<br>Font |                 | = ≫·· ₽V<br>≡ • ■ ■ ₽N | Vrap Text G         | eneral        | * Co<br>500 \$00 Co<br>For | nditional Fo<br>matting ~ T<br>Sty | rmat as Cell<br>Table * Styles *         | Insert De        | elete Format            | ∑ AutoSum<br>↓ Fill ~<br>Clear *</td <td>Sort &amp;<br/>Filter * S</td> <td>Find &amp; Shar<br/>Select *</td> <td>e Webex<br/>ile •</td> <td>~</td> | Sort &<br>Filter * S | Find & Shar<br>Select *                                  | e Webex<br>ile • | ~                                                                                     |
| C1   |                    |                                                      | f No Ourrisol   | Delead                 |                     |               |                            |                                    |                                          |                  |                         |                                                                                                    |                      |                                                          |                  |                                                                                       |
| GI   | No. Queries naiseu |                                                      |                 |                        |                     |               |                            |                                    |                                          |                  |                         |                                                                                                    |                      |                                                          |                  |                                                                                       |
|      | Α                  | С                                                    | D               | E                      | F                   | G             | н                          | Ι                                  | J                                        | К                | L                       | М                                                                                                    | N                    | 0                                                        | Р                | <b>A</b>                                                                              |
|      |                    |                                                      |                 |                        |                     | No.           | Ī                          |                                    |                                          |                  |                         |                                                                                                    |                      |                                                          |                  |                                                                                       |
| 1    |                    | Week                                                 | Future Markets  | GT                     | Gas Operations      | Queries       | Target                     |                                    |                                          |                  |                         |                                                                                                    |                      |                                                          |                  |                                                                                       |
| 14   |                    | 1-7 Jul                                              | 2               |                        | 12                  | raised        | 30                         | -                                  |                                          |                  |                         |                                                                                                    |                      |                                                          |                  | n                                                                                     |
| 15   |                    | 8-14 Jul                                             | 1               |                        | 12                  | 13            | 30                         |                                    |                                          |                  | No. Quer                | ies Receiv                                                                                                    | ed                   |                                                          |                  |                                                                                       |
| 16   |                    | 15-21 Jul                                            |                 |                        | 9                   | 9             | 30                         |                                    |                                          |                  |                         |                                                                                                    |                      |                                                          |                  |                                                                                       |
| 17   |                    | 22-28 Jul                                            |                 |                        | 6                   | 6             | 30                         |                                    |                                          |                  |                         |                                                                                                    |                      |                                                          |                  |                                                                                       |
| 18   |                    | 29-4 Jul/Aug                                         |                 |                        | 14                  | 14            | 30                         | 30                                 | -                                        |                  |                         |                                                                                                    |                      |                                                          | -                |                                                                                       |
| 19   |                    | 5-11 Aug                                             |                 |                        | 13                  | 13            | 30                         | 25                                 | · ·                                      |                  |                         |                                                                                                    |                      |                                                          |                  |                                                                                       |
| 20   |                    | 12-18 Aug                                            |                 |                        | 10                  | 10            | 30                         |                                    |                                          |                  |                         |                                                                                                    |                      |                                                          | _                |                                                                                       |
| 21   |                    | 19-25 Aug                                            |                 |                        | 11                  | 11            | 30                         |                                    |                                          |                  |                         |                                                                                                    |                      |                                                          | _                |                                                                                       |
| 22   |                    | 26-1 Aug/Sep                                         | 3               |                        | 8                   | 11            | 30                         | 15                                 |                                          |                  | 1.1                     | 1.1                                                                                                    |                      | -                                                        |                  |                                                                                       |
| 23   |                    | 2-8 Sep                                              |                 |                        | 11                  | 11            | 30                         | 10                                 |                                          | 10               | 12 12                   | 14 13                                                                                                    |                      | 13                                                       |                  |                                                                                       |
| 24   |                    | 9-15 Sep                                             |                 |                        | 13                  | 13            | 30                         | - I.                               | 10                                       | . 1              |                         | 1. I I                                                                                                    | 10 ** 0              |                                                          |                  |                                                                                       |
| 25   |                    | 16-22 Sep                                            |                 |                        |                     |               | 30                         |                                    |                                          | 1                |                         | 6                                                                                                    |                      |                                                          |                  |                                                                                       |
| 26   |                    | 23-29 Sep                                            |                 |                        |                     |               | 30                         | •                                  |                                          |                  |                         |                                                                                                    |                      |                                                          | ~                |                                                                                       |
| 27   |                    | зо-ь sep/Oct                                         |                 |                        |                     |               | 30                         | 3                                  | 12 12 12 12 12 12 12 12 12 12 12 12 12 1 | 28 1016 17 12 pt | 30 M. J. 191 8.14 11-23 | 2223 24 Jul 19 511 12                                                                                                    | 18 1975 AUB 1992 28  | 915 50 199 940 199 940 940 940 940 940 940 940 940 940 9 | ,o~              |                                                                                       |
| - 28 | Þ                  | No. Queries Recie                                    | wed % Closed in | 5 Day SLA %            | Acknowlegded within | 24 Hours      | +                          |                                    | - * A <sup>3/*</sup>                     |                  |                         | 7                                                                                                    | - 1 <sup>9</sup> 4'  | 4                                                        |                  | ×                                                                                     |

As part of this step, we must also enter the number of queries raised by each of the three business units (Future Markets, GT & Gas Operations). This information can be obtained by using the same CRM report and extracting the information from the *Case Owner – Value Stream* column.

|                |                                                                       |                                                                             | All 🔻 🔍 new query                           |                                       |                                     |              |                                                                                           | *• 🖬 ? 🌲                                                                                | ١             |
|----------------|-----------------------------------------------------------------------|-----------------------------------------------------------------------------|---------------------------------------------|---------------------------------------|-------------------------------------|--------------|-------------------------------------------------------------------------------------------|-----------------------------------------------------------------------------------------|---------------|
| SO (           | CRM Home                                                              | Accounts 🗸 Contacts                                                         | ✓ Cases ✓ Working (                         | Groups 🗸 Key Eve                      | ents 🗸 Reports 🗸                    | Dashboards 🗸 | Gas Contract                                                                              | ts ∨ Sites ∨ * More ▼                                                                   |               |
| Original New I | RT: CASES WITH OR<br><b>v Report for up</b><br>Report for updating Qu | WITHOUT ACTIVITIES<br>dating Query (all ga<br>ery KPI but includes FM as we | as)<br>                                     |                                       |                                     | ¢            | ک 🕹 🖓 Add C                                                                               | ihart 🝸 🔊 C <sup>e</sup> Edit                                                           |               |
| Closed ↑ ▼     | Case Number ↑ 💌<br>00011638 (2)                                       | Case Owner: Full Name 💌<br>Martin Cahill                                    | Case Owner Value Stream 💌<br>Gas Operations | Case Received ↓ ▼<br>09/09/2019 12:00 | Case Acknowledged  O9/09/2019 12:00 | Case Closed  | Account N <sup>t</sup> Teeside CA                                                         | Filters                                                                                 | $\rightarrow$ |
|                |                                                                       |                                                                             |                                             |                                       |                                     |              |                                                                                           | Show Me<br>All cases                                                                    |               |
|                |                                                                       |                                                                             |                                             |                                       |                                     |              | Case Received<br>09-Sep-2019 - 15-Se<br>Case Record Type<br>not equal to Compla<br>Action | Case Received<br>09-Sep-2019 - 15-Sep-2019                                              |               |
|                |                                                                       |                                                                             |                                             |                                       |                                     |              |                                                                                           | Case Record Type<br>not equal to Complaint, Survey<br>Action                            | ×             |
|                |                                                                       |                                                                             |                                             |                                       |                                     |              |                                                                                           | Case Owner Value Stream<br>equals Gas Operations, Future<br>Markets, GTO, Future Energy | ×             |
|                |                                                                       | Martin Cahill                                                               | Gas Operations                              | 09/09/2019 12:00                      | 09/09/2019 12:00                    |              | Teeside CA                                                                                | Scenarios                                                                               |               |
|                |                                                                       |                                                                             |                                             |                                       |                                     |              |                                                                                           | Task Subtype<br>equals Task, Email, List Email,<br>Call                                 | ×             |
| 4              |                                                                       |                                                                             |                                             |                                       |                                     |              |                                                                                           |                                                                                         | _             |
| Row Counts     | Detail Rows                                                           | Subtotals                                                                   | Grand Total 🔽                               |                                       |                                     |              |                                                                                           |                                                                                         |               |

Once this information has been obtained, it can also be used to populate the **Query Management Data Input Spreadsheet** and specifically, the value stream columns for No. Queries Raised. <u>Please Note:</u> It is worth at this point sense checking the data. If you have established that 10 queries have been raised during the reporting period and the number of queries across each of the 3 value streams equates to 9, there revisit the information. The sum of this number should match the total number of queries raised during that reporting week.

| E    | <u></u> הי∂                                                        |                                 |                  |             | Quer                            | ry Managemen             | it Data Input S     | preadsheet                | - Excel                           | Щ                |                 |                                    | Johnson, Hayl      | ley 🖻              | - 6      | X         |
|------|--------------------------------------------------------------------|---------------------------------|------------------|-------------|---------------------------------|--------------------------|---------------------|---------------------------|-----------------------------------|------------------|-----------------|------------------------------------|--------------------|--------------------|----------|-----------|
| Fil  | le Home                                                            | nsert Page                      | Layout Formulas  | Data Review | v View Q⊺el                     | ll me what you           |                     |                           |                                   |                  |                 |                                    |                    |                    |          | ,Q₁ Share |
| Past | te 💉 B                                                             | alibri • 11<br>I <u>U</u> • ⊞ • |                  |             | Vrap Text G<br>Merge & Center 👻 | ieneral                  | *<br>.00 .000<br>Fo | inditional F<br>matting * | ormat as Cell<br>Table * Styles * | Insert D         | elete Format    | ∑ AutoSum<br>↓ Fill *<br>♦ Clear * | Sort & Filter * S  | Find & Shar        | e Webex  |           |
| Clip | Clipboard G Font G Alignment G Number G Styles Cells Editing Webex |                                 |                  |             |                                 |                          |                     |                           |                                   |                  |                 |                                    |                    | ^                  |          |           |
| D1   | D1 • : × ✓ fr Future Markets                                       |                                 |                  |             |                                 |                          |                     |                           |                                   |                  |                 |                                    | Ŷ                  |                    |          |           |
|      |                                                                    |                                 |                  |             |                                 | 1                        |                     |                           |                                   |                  |                 |                                    |                    | 1                  |          |           |
|      | A                                                                  | С                               | D                | E           | F                               | G                        | н                   | I                         | J                                 | К                | L               | M                                  | N                  | 0                  | Р        |           |
| 1    |                                                                    | Week                            | Future Markets   | GT          | Gas Operations                  | No.<br>Queries<br>Raised | Target              |                           |                                   |                  |                 |                                    |                    |                    |          |           |
| 14   |                                                                    | 1-7 Jul                         | 2                |             | 12                              | 14                       | 30                  |                           |                                   |                  |                 |                                    |                    |                    |          |           |
| 15   |                                                                    | 8-14 Jul                        | 1                |             | 12                              | 13                       | 30                  |                           |                                   |                  | No. Queri       | ies Receiv                         | ed                 |                    |          |           |
| 16   |                                                                    | 15-21 Jul                       |                  |             | 9                               | 9                        | 30                  | ,                         | 5                                 |                  |                 |                                    |                    |                    |          |           |
| 17   |                                                                    | 22-28 Jul                       |                  |             | 6                               | 6                        | 30                  |                           |                                   |                  |                 |                                    |                    |                    |          |           |
| 18   |                                                                    | 29-4 Jul/Aug                    |                  |             | 14                              | 14                       | 30                  | 3                         | 0                                 |                  |                 |                                    |                    |                    | _        |           |
| 19   |                                                                    | 5-11 Aug                        |                  |             | 13                              | 13                       | 30                  | 2                         | 5                                 |                  |                 |                                    |                    |                    |          |           |
| 20   |                                                                    | 12-18 Aug                       |                  |             | 10                              | 10                       | 30                  |                           |                                   |                  |                 |                                    |                    |                    |          |           |
| 21   |                                                                    | 19-25 Aug                       |                  |             | 11                              | 11                       | 30                  |                           |                                   |                  |                 |                                    |                    |                    | _        |           |
| 22   |                                                                    | 26-1 Aug/Sep                    | 3                |             | 8                               | 11                       | 30                  | 1                         | 5                                 |                  | 10 m            | . U                                |                    |                    |          |           |
| 23   |                                                                    | 2-8 Sep                         |                  |             | 11                              | 11                       | 30                  | 1                         |                                   | 10               | 12 12           | 14 13                              | 1 11 1             | 13                 |          |           |
| 24   |                                                                    | 9-15 Sep                        |                  |             | 13                              | 13                       | 30                  |                           | 10                                |                  |                 | 9                                  | 10                 |                    |          | +-        |
| 25   |                                                                    | 10-22 Sep                       |                  |             |                                 |                          | 30                  |                           |                                   | s 5              |                 | 6                                  |                    |                    | _        |           |
| 20   |                                                                    | 20.6 Sop/Oct                    |                  |             |                                 |                          | 20                  |                           | 0 <b>.</b>                        |                  | ه هر هر در      | ه به در در<br>م                    | A . A . A          |                    | -        |           |
| 27   |                                                                    | SU-0 Sep/Oct                    |                  |             |                                 |                          | 0                   |                           | 12 12 12 19 2020 18 19 191        | 3.9 1010 17.13 M | 302 13, 014 231 | 2225 A Halfhan 12                  | 9 1925 Man 192 285 | 9.15 16 R 23 29 29 | \$v.     |           |
| 20   | ( )-                                                               | No. Queries Recie               | eved % Closed in | 5 Day SLA % | Acknowlegded within             | a 24 Hours               | +                   |                           |                                   |                  |                 | - ¥                                | - 1 <sup>9</sup>   | 39                 | <u> </u> |           |

In turn, this information will automatically populate the stacked bar diagram on the right-hand side.

5. The automatically populated diagram can then be copied and pasted into the *NGG C&S Query Management KPI*.

Now that you have updated the **No. Queries Received** diagram, you are now required to update the other parts of the NGG C&S Query Management KPI, including: **% Queries Acknowledged within 24 Hours**.

- 1. As before in step 2, right click the diagram and select *Edit Data > Edit in Excel*.
- 2. Before entering any data into the spreadsheet, we must first establish the number of queries that were acknowledged within 24 hours.

To do this, use the *Case Received* and *Case Acknowledged* columns.

| so c           | CRM Home                                                                                                    | Accounts 🗸 Contacts     | All V Q new query         | Groups ∨ Key Eve  | nts 🗸 Reports 🗸     | Dashboards 🗸     | Gas Contract                                                 | x v €? .<br>s v Sites v * More v                         | <b>()</b> |  |  |  |
|----------------|----------------------------------------------------------------------------------------------------|-------------------------|---------------------------|-------------------|---------------------|------------------|--------------------------------------------------------------|----------------------------------------------------------|-----------|--|--|--|
| Original New F | REPORT: CASES WITH OR WITHOUT ACTIVITIES New Report for updating Query (all gas) Original New Report for updating Query KPI but includes FM as well |                         |                           |                   |                     |                  |                                                              |                                                          |           |  |  |  |
| Closed 🕇 💌     | Case Number 🕇 💌                                                                                                    | Case Owner: Full Name 💌 | Case Owner Value Stream 💌 | Case Received 🦊 💌 | Case Acknowledged 💌 | Case Closed 🔍    | Account N                                                    | Filters                                                  | →         |  |  |  |
|                | 00011659 (1)                                                                                                    | Karen Thompson          | Gas Operations            | 09/09/2019 12:00  | 09/09/2019 12:00    |                  | Interconne                                                   | Show Me                                                  |           |  |  |  |
| 23)            | 00011637 (3)                                                                                                    | Hayley Johnson          | Gas Operations            | 09/09/2019 09:30  | 09/09/2019 12:30    | 09/09/2019 13:02 | Macwell Pro                                                  | All cases                                                |           |  |  |  |
|                |                                                                                                    |                         |                           |                   |                     |                  |                                                              | Case Received<br>09-Sep-2019 - 15-Sep-2019               |           |  |  |  |
|                |                                                                                                    |                         |                           |                   |                     |                  | Case Record Type<br>not equal to Complaint, Survey<br>Action | ×                                                        |           |  |  |  |
|                |                                                                                                    |                         |                           |                   |                     |                  |                                                              | Case Owner Value Stream<br>equals Gas Operations, Future | ×         |  |  |  |
|                |                                                                                                    | Hayley Johnson          | Gas Operations            | 09/09/2019 09:30  | 09/09/2019 12:30    | 09/09/2019 13:02 | Macwell Pro                                                  | Markets, GTO, Future Energy<br>Scenarios                 |           |  |  |  |
|                |                                                                                                    |                         |                           |                   |                     |                  |                                                              | Task Subtype<br>equals Task, Email, List Email,<br>Call  | ×         |  |  |  |
| 1              |                                                                                                    |                         |                           |                   |                     |                  |                                                              |                                                          |           |  |  |  |
| Row Counts     | Detail Rows                                                                                                    | Subtotals O             | Grand Total 🗸             |                   |                     |                  |                                                              |                                                          |           |  |  |  |

Compare the figures. If the query was received over the weekend, the clock should start at the same time of the first working day. For example, if received on Saturday @ 2.30pm, the clock will start at 2.30pm on Monday.

Total the number of queries that met the 24 hour acknowledgment SLA. The information can then be entered into the **Query Management Data Input Spreadsheet.** 

3. Take the information from the latest reporting week and enter the following formula (shown as an example):

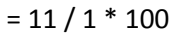

(Number of queries that met 24 Acknowledgement SLA / Total number of queries raised x 100)

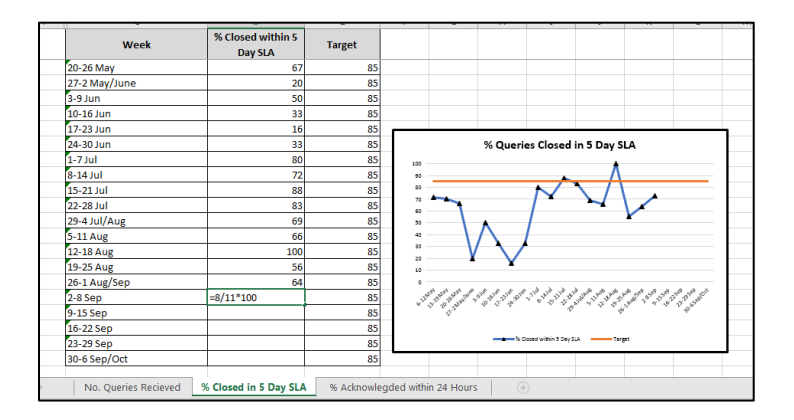

This will calculate the % queries that met the 24hour acknowledgment SLA and populate the diagram in accordance.

4. Copy and paste the repopulated line chart, as shown above, onto the **NGG C&S Query Management KPI**.

To update the **%** *Queries Closed in 5 Days SLA*, follow steps 1-4 (as above) but using the following information to establish how many queries met the 5 day SLA.

|              |                                                                        |                                                                               | All 🔻 🔍 new query         | r                 |                     |                  |             | ★• 🖬 ? 🌲                                                     | ١               |
|--------------|------------------------------------------------------------------------|-------------------------------------------------------------------------------|---------------------------|-------------------|---------------------|------------------|-------------|--------------------------------------------------------------|-----------------|
| SO           | CRM Home                                                               | Accounts 🗸 Contacts                                                           | ✓ Cases ✓ Working         | Groups 🗸 Key Eve  | ents 🗸 Reports 🗸    | Dashboards 🗸     | Gas Contrac | ts 🗸 Sites 🗸 🔭 More 💌                                        |                 |
| Original New | DRT: CASES WITH OR<br><b>v Report for up</b><br>Report for updating Qu | WITHOUT ACTIVITIES<br>dating Query (all ga<br>ery KPI but includes FM as well | s)                        |                   |                     | ٩                | 🕻 🚷 Add C   | Chart 🍸 🔊 C Edit                                             |                 |
| Closed 🕇 💌   | Case Number 🕇 💌                                                        | Case Owner: Full Name 💌                                                       | Case Owner Value Stream 💌 | Case Received ↓ ▼ | Case Acknowledged 💌 | Case Closed 💌    | Account N 🔺 | Filters                                                      | $\rightarrow$   |
|              | 00011659 (1)                                                           | Karen Thompson                                                                | Gas Operations            | 09/09/2019 12:00  | 09/09/2019 12:00    |                  | Interconne  | Show Me                                                      |                 |
| 23)          | 00011637 (3)                                                           | Hayley Johnson                                                                | Gas Operations            | 09/09/2019 09:30  | 09/09/2019 12:30    | 09/09/2019 13:02 | Macwell Pro | All cases                                                    |                 |
|              |                                                                        |                                                                               |                           | 09/09/2019 09:30  | 09/09/2019 12:30    |                  |             | Case Received<br>09-Sep-2019 - 15-Sep-2019                   |                 |
|              |                                                                        |                                                                               |                           |                   |                     | 09/09/2019 13:02 |             | Case Record Type<br>not equal to Complaint, Survey<br>Action | ×               |
|              |                                                                        |                                                                               |                           |                   |                     |                  |             | Case Owner Value Stream<br>equals Gas Operations, Future     |                 |
|              |                                                                        | Hayley Johnson                                                                | Gas Operations            |                   |                     |                  | Macwell Pre | Markets, GTO, Future Energy<br>Scenarios                     | ×               |
|              |                                                                        |                                                                               |                           |                   |                     |                  |             | Task Subtype<br>equals Task, Email, List Email,<br>Call      | ×               |
| •            |                                                                        |                                                                               |                           |                   |                     |                  | •<br>•      |                                                              |                 |
| Row Counts   | Detail Rows                                                            | Subtotals (                                                                   | Grand Total               |                   |                     |                  |             |                                                              |                 |
| 👩 🌔          | ) 📋 🦚                                                                  |                                                                               |                           |                   |                     |                  |             | - 🗎 👍 1<br>25/0                                              | 0:30<br>19/2019 |

If a case number does not have a date entered in the Case Closed column, then this means that the case/query has yet to be closed.

For the 5-day closure SLA, working days should only be counted. For example, if a query was received on a Saturday at 2:30pm, the 5 day SLA would run from the time it was received to 2:30pm on the following Friday.